#### Part Number: 31010TFT

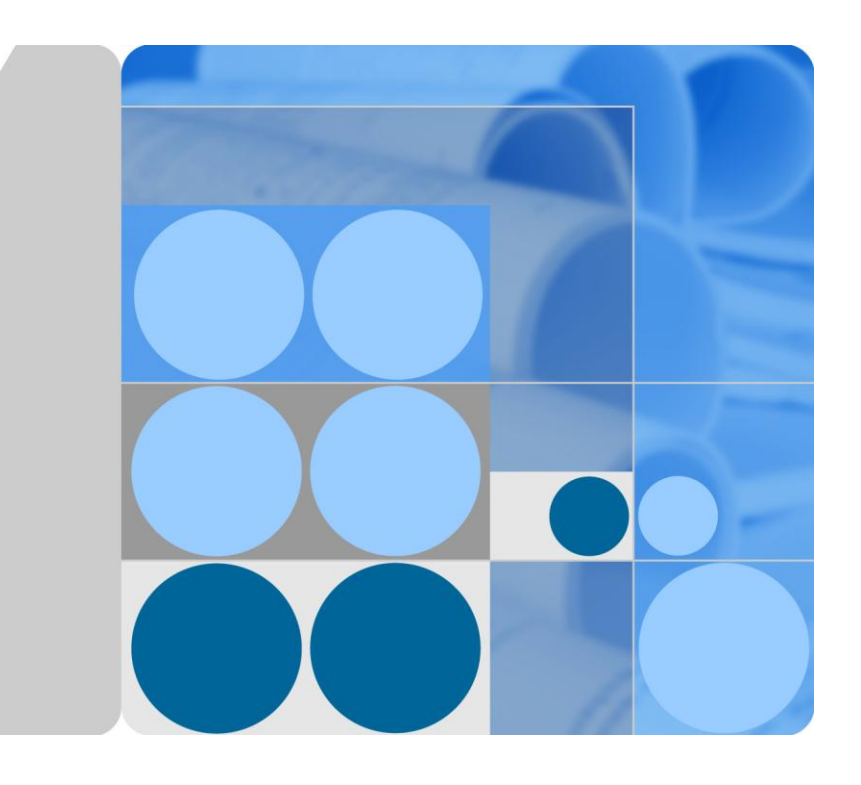

### **PID Module**

# **User Manual**

Issue Draft D Date 2015-09-28

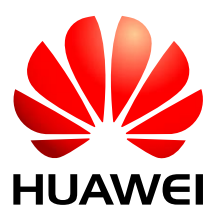

HUAWEI TECHNOLOGIES CO., LTD.

#### Copyright © Huawei Technologies Co., Ltd. 2015. All rights reserved.

No part of this document may be reproduced or transmitted in any form or by any means without prior written consent of Huawei Technologies Co., Ltd.

#### **Trademarks and Permissions**

and other Huawei trademarks are trademarks of Huawei Technologies Co., Ltd.

All other trademarks and trade names mentioned in this document are the property of their respective holders.

#### Notice

The purchased products, services and features are stipulated by the contract made between Huawei and the customer. All or part of the products, services and features described in this document may not be within the purchase scope or the usage scope. Unless otherwise specified in the contract, all statements, information, and recommendations in this document are provided "AS IS" without warranties, guarantees or representations of any kind, either express or implied.

The information in this document is subject to change without notice. Every effort has been made in the preparation of this document to ensure accuracy of the contents, but all statements, information, and recommendations in this document do not constitute a warranty of any kind, express or implied.

### Huawei Technologies Co., Ltd.

Address: Huawei Industrial Base Bantian, Longgang Shenzhen 518129 People's Republic of China

Website: http://www.huawei.com

Email: support@huawei.com

# **About This Document**

## Purpose

This document describes the PID installation, electrical connections, maintenance, and troubleshooting. Readers should be familiar with the PID features, functions, and safety precautions provided in this document before installing and operating the PID.

# 

For details about how to install the PID and perform electrical connections when installing the PID inside a Huawei communications cabinet, see the *SUN2000 Communications Cabinet User Manual*. For other installation scenarios, see the descriptions in this manual.

Keep the hard copy of this document in good condition for future reference. You can also download the latest manual from http://support.huawei.com.

# **Intended Audience**

This document is intended for photovoltaic (PV) power station personnel and qualified electrical technicians.

## **Symbol Conventions**

The symbols that may be found in this document are defined as follows.

| Symbol        | Description                                                                                                 |
|---------------|----------------------------------------------------------------------------------------------------|
| <b>DANGER</b> | Indicates an imminently hazardous situation which, if not avoided, will result in death or serious injury.  |
|               | Indicates a potentially hazardous situation which, if not avoided, could result in death or serious injury. |
|               | Indicates a potentially hazardous situation which, if not avoided, may result in minor or moderate injury.  |

| Symbol | Description                                                                                                    |  |
|--------|----------------------------------------------------------------------------------------------------|--|
|        | Indicates a potentially hazardous situation which, if not<br>avoided, could result in equipment damage, data loss,<br>performance deterioration, or unanticipated results. |  |
|        | <b>Notice</b> is used to address practices not related to personal injury.                                                                                                 |  |
|        | Calls attention to important information, best practices and tips.                                                                                                    |  |
|        | <b>NOTE</b> is used to address information not related to personal injury, equipment damage, or environment deterioration.                                                 |  |

## **Change History**

Changes between document issues are cumulative. Therefore, the latest document issue contains all updates made in previous issues.

#### Issue Draft C (2015-09-28)

Updated descriptions in 1 Safety Precautions.

Updated descriptions and figures in 2.2 Networking.

Deleted the descriptions about installation using mounting ears.

Updated descriptions in 4.1 Port Description and 4.2 Cable Connection Description.

Updated descriptions and figures in 5.1 Setting Communications Parameters.

Added configuration descriptions about running parameters in 6.2 Powering on and Commissioning.

Updated 9 Technical Specifications.

#### Issue Draft B (2015-05-10)

Updated descriptions in 6.2 Powering on and Commissioning.

Updated alarm impacts and troubleshooting in 7 Device Maintenance.

Added B Installing an Inductor and Connecting Cables.

#### Issue Draft A (2014-12-20)

This issue is used for first office application (FOA).

# Contents

| About This Document                            | ii |
|------------------------------------------------|----|
| 1 Safety Precautions                           | 1  |
| 2 Overview                                     | 3  |
| 2.1 Introduction                               |    |
| 2.2 Networking                                 | 4  |
| 2.3 Label Conventions                          |    |
| 3 Equipment Installation                       | 7  |
| 3.1 Tools                                      | 7  |
| 3.2 Determining the Installation Position      | 9  |
| 3.3 Installation Using a Guide Rail            |    |
| 4 Electrical Connections                       |    |
| 4.1 Port Description                           |    |
| 4.2 Cable Connection Description               |    |
| 4.2.1 Application in the SUN2000 Scenario      |    |
| 4.2.2 Application in the SUN8000 Scenario      |    |
| 5 Parameter Settings                           | 21 |
| 5.1 Setting Communications Parameters          |    |
| 5.2 Setting the PV Module Type                 |    |
| 6 System Operation                             |    |
| 6.1 Checking Before Power-on                   |    |
| 6.2 Powering on and Commissioning              |    |
| 7 Device Maintenance                           |    |
| 7.1 Troubleshooting                            |    |
| 7.2 Alarms                                     |    |
| 8 PID Disposal                                 | 40 |
| 9 Technical Specifications                     | 41 |
| A Acronyms and Abbreviations                   |    |
| B Installing an Inductor and Connecting Cables |    |

# **1** Safety Precautions

This chapter describes the safety precautions for installing and operating the PID.

#### **Personnel Requirements**

- Only qualified and trained electrical technicians are allowed to install and operate the PID.
- Operators should understand the components and functioning of a grid-tied PV power system, and they should be familiar with relevant local standards.

#### **Label Protection**

- Do not tamper with any signs on the PID enclosure because these signs contain important information about safe operation.
- Do not remove or damage the nameplate on the PID enclosure because it contains important product information.

#### **System Requirements**

# 

Read this document before installation. Huawei shall not be liable for any consequence caused by violation of the regulations specified in this document.

- Ensure that the PID is not connected to a power supply and is not powered on before starting installation.
- Install the PID in an environment with good ventilation to ensure efficient and long-term system performance.
- Ensure that the PID heat sinks are free from blockage.
- Do not touch any component inside the enclosure except the wiring terminals at the bottom.
- Ensure that the withstand voltage between the AC power cable and the ground is at least 600 V AC, and the withstand voltage between lines is at least 1000 V AC.
- Ensure that the voltage between the SPD on the AC combiner box or the low-voltage side of the box-type transformer and the ground is at least 600 V AC.

#### Operation

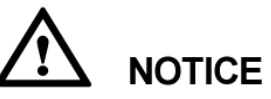

Perform operations in strict accordance with safety precautions specified in this manual and other relevant documents.

Follow local laws and regulations when operating the device.

#### Maintenance and Replacement

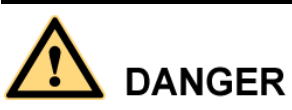

Before maintaining or replacing a PID, ensure that:

- The circuit breaker on the PID AC side is turned off in a SUN2000 scenario.
- The circuit breakers on the PID DC and AC sides are turned off in a SUN8000 scenario.
- A faulty PID requires overall maintenance. Contact the dealer if the PID is faulty.
- Maintain the PID with sufficient knowledge of this document, proper tools, and testing equipment.
- Wear electrostatic discharge (ESD) gloves and comply with ESD protection regulations during maintenance work.

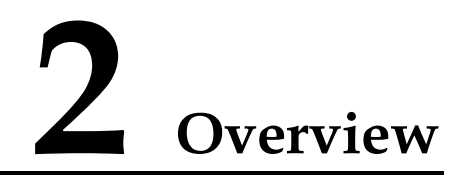

This chapter describes the appearance, functions, features and networking of the PID.

## **2.1 Introduction**

This section describes the appearance, functions, and benefits of the PID.

#### Appearance

Figure 2-1 shows the PID appearance.

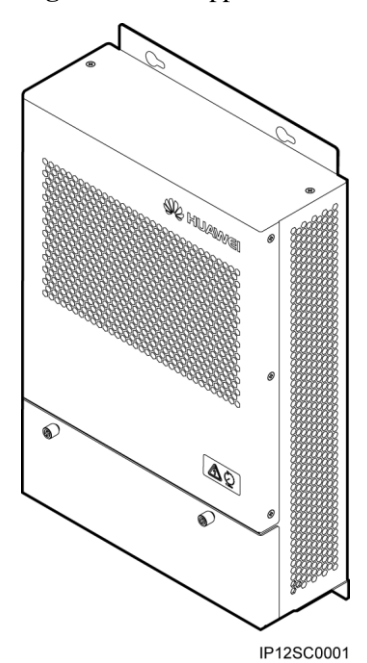

Figure 2-1 PID appearance

#### Functions

The PID is used to prevent PV module output power degradation due to the potential induced degradation effect in a PV power system.

The PID must work with Huawei inverters, the SmartLogger (data collector), PID inductor (inductor for short), and other devices. It can automatically switch the output mode based on the PV voltage and inverter status, and shut down for protection if a fault occurs.

#### Benefits

The PID features centralized compensation, easy installation and commissioning, automatic output control, and convenient maintenance.

Centralized compensation

The PID can centrally manage up to 80 inverters and simultaneously compensate for all PV modules connected to these inverters.

- Easy installation and commissioning
  - Fewer than 10 cables need to be connected during installation.
  - A build-in commissioning mode facilitates onsite problem location.
- Automatic output control

The PID can automatically switch between grid virtual midpoint injection and PV compensation modes based on the inverter running status.

- During daytime when inverters are feeding power to the power grid, the PID switches to the grid virtual midpoint injection mode to control the negative PV voltage to the ground and prevent the PID effect.
- At night when inverters are standby, the PID switches to the PV compensation mode to compensate for the negative PV voltage to the ground.

#### 

The PV compensation mode applies only to the SUN8000 scenario.

- Easy maintenance
  - On the build-in WebUI of the Huawei SmartLogger, you can view the PID running information, active alarms, and performance data, and upgrade the PID firmware, export data and logs, and configure PID running parameters.
  - Using the USB interface of Huawei SmartLogger, you can upgrade the firmware of the PID.
  - Using the Huawei NetEco network management software, you can upgrade the firmware of the PID, and export data and logs.

### 2.2 Networking

The PID is a component of an SUN2000 or SUN8000 power station array with a power of 1 MW to 2 MW. It is usually installed in a communications cabinet, and can also be installed inside other devices such as a box-type transformer when necessary.

The PID input is three-phase AC power supply, and the output is connected to a PID inductor midpoint and the ground.

#### SUN2000 Networking Scenario

In a power station formed by SUN2000 units (string inverter), the PV cables cannot be centrally connected to the output terminal; therefore, the negative PV terminal cannot be connected to the PID. In this scenario, midpoint injection to the power grid is available, but PV compensation at night is unavailable. Figure 2-2 shows the SUN2000 networking scenario.

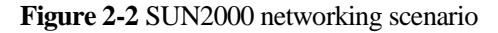

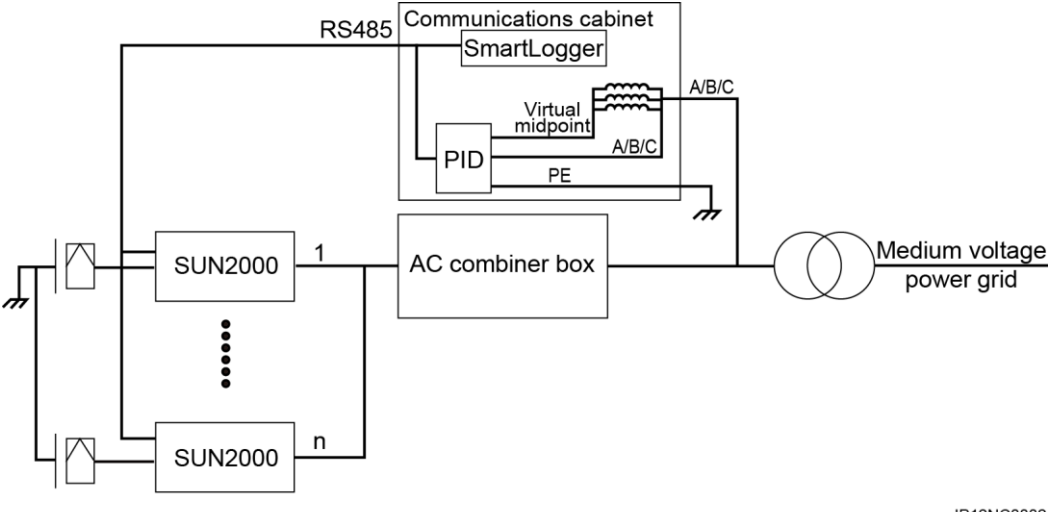

IP12NC0002

#### Limitation:

- 1. The PID must be applied to an isolated system. The AC and DC sides of the SUN2000 are not grounded. Therefore, when the PID is applied to a low-voltage power grid, an isolation transformer must be used for isolation.
- 2. The PID must be applied to a three-phase, three-wire SUN2000 system. If the neutral wire is connected, there is a danger of high voltages. Therefore, the neutral wire must not be connected to the SUN2000, AC combiner box, or AC PDC. If the low-voltage side of the isolation transformer uses star connection, the neutral wire must not be connected or grounded, and isolation protection measures should be taken.
- 3. The PID is a component of a SUN2000 or SUN8000 power station array with a power of 1 MW to 2 MW. PV modules used in the array must be of the same type (P or N).
- 4. The PID applied to a SUN2000 system does not support the PV/PE compensation mode.

#### SUN8000 Networking Scenario

In a power station formed by SUN8000 units (central inverter), the PV cables can be centrally connected to inverters; therefore, the negative PV terminal can be connected to the PID. In this scenario, both midpoint injection to the power grid and PV compensation at night are available. Figure 2-3 shows the SUN8000 networking scenario.

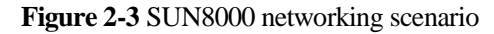

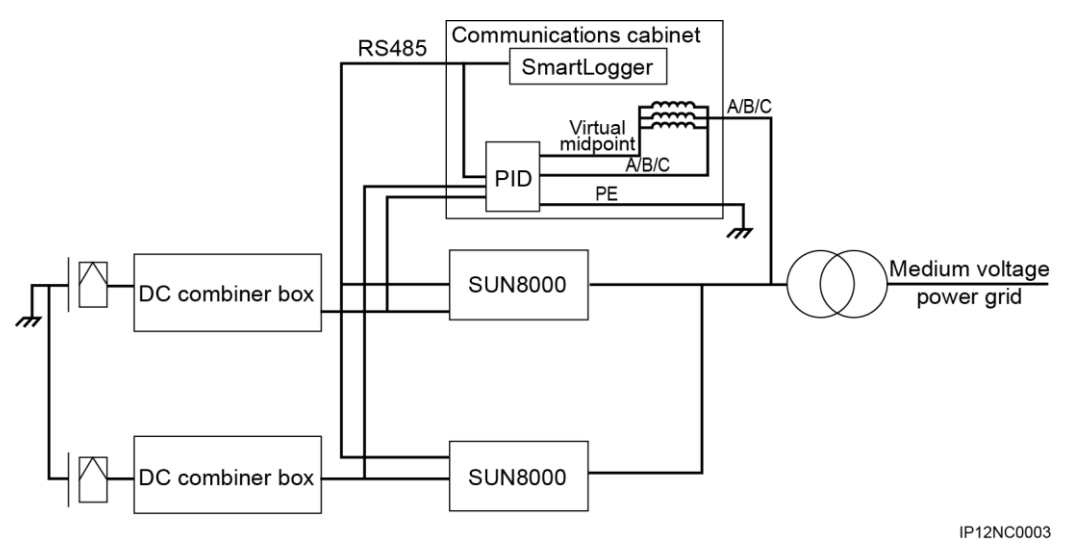

## 2.3 Label Conventions

This section describes the labels on the PID enclosure and their meanings.

Table 2-1 describes the labels on the PID enclosure and their meanings.

 Table 2-1 Label description

| Label | Name             | Meaning                                                                                                    |
|-------|------------------|----------------------------------------------------------------------------------------------------|
|       | Two-in-one label | <ul> <li>The PID operates at high voltage.</li> <li>Residual voltage in the PID takes 1 minute to fully discharge after the AC input is disconnected.</li> </ul> |

# **3** Equipment Installation

## 3.1 Tools

Prepare the tools required for installation and cable connections.

| Tool                  | Model                                                                                                    | Function                                                 |
|-----------------------|----------------------------------------------------------------------------------------------------|----------------------------------------------------------|
| Torque screwdriver    | Cross head: M4.                                                                                            | Fastens or unfastens screws on the PID.                  |
|                       |                                                                                                    |                                                          |
| Flat-head screwdriver | 3 x 100<br>• Head width: 3–3.5<br>mm.                                                                      | Tightens or loosens screws when installing power cables. |
|                       | • Pole length<br>(excluding the<br>handle): at least 100<br>mm.                                            |                                                          |
| Diagonal pliers       | N/A                                                                                                    | Used to cut and tighten cable ties.                      |
| Wire stripper         | Applies to cables with cross-sectional areas of 4 $\text{mm}^2$ , 6 $\text{mm}^2$ , and 10 $\text{mm}^2$ . | Used to peel cable jackets.                              |

| Tool                                                                                                    | Model                                                                        | Function                                            |
|----------------------------------------------------------------------------------------------------|------------------------------------------------------------------------------|-----------------------------------------------------|
| Guarded blade utility knife                                                                                                    | N/A                                                                          | Used to remove packing materials.                   |
|                                                                                                    |                                                                              |                                                     |
| Cable cutter                                                                                                    | Applies to cables with cross-sectional areas of 4 $mm^2$ , 6 $mm^2$ , and 10 | Cuts power cables.                                  |
| Set and the set of the set of the | mm <sup>2</sup> .                                                            |                                                     |
| Crimping tools                                                                                                    | N/A                                                                          | Crimp power cables.                                 |
|                                                                                                    |                                                                              |                                                     |
| Tweezers                                                                                                    | N/A                                                                          | Set the DIP switch.                                 |
|                                                                                                    |                                                                              |                                                     |
| Multimeter                                                                                                    | N/A                                                                          | Checks grounding.                                   |
|                                                                                                    |                                                                              |                                                     |
| ESD gloves                                                                                                    | N/A                                                                          | Operators wear ESD gloves when installing equipment |
|                                                                                                    |                                                                              | nisaning equipment.                                 |

## 3.2 Determining the Installation Position

For the PID installed in a Huawei communications cabinet, cables are connected before delivery. No installation operation is required. If the PID needs to be installed in a non-Huawei communications cabinet, it is recommended that the PID be installed using a guide rail. Determine the installation position by following the descriptions in this section.

#### **Basic Requirements**

- The installation methods and position must match the weight and dimensions of the SUN2000. For details, see 9 Technical Specifications.
- Do not store the PID in areas with flammable or explosive materials.

#### **Installation Environment Requirements**

- The ambient temperature must be below 60 °C which ensures optimal PID operation and extends the service life of the PID.
- The protection level of the PID is IP20. It must be installed in a dry and clean indoor environment.

#### **Carrier Requirements**

- The carrier where the PID is installed must be fireproof.
- Do not install the PID on flammable building materials.
- Verify that the surface on which the PID is installed is strong enough to bear the weight of the PID.

#### **Installation Space Requirements**

Reserve enough clearance around the PID to ensure sufficient space for installation and heat dissipation, as shown in Figure 3-1.

Figure 3-1 Installation space (unit: mm)

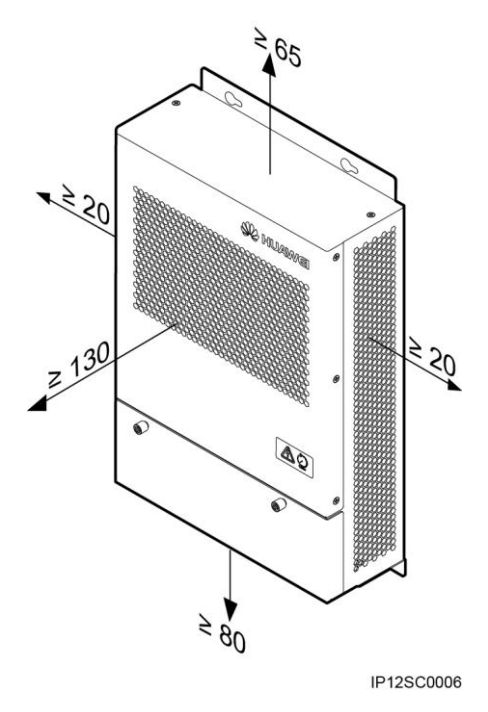

#### **Installation Dimensions**

Figure 3-2 shows the PID installation dimensions.

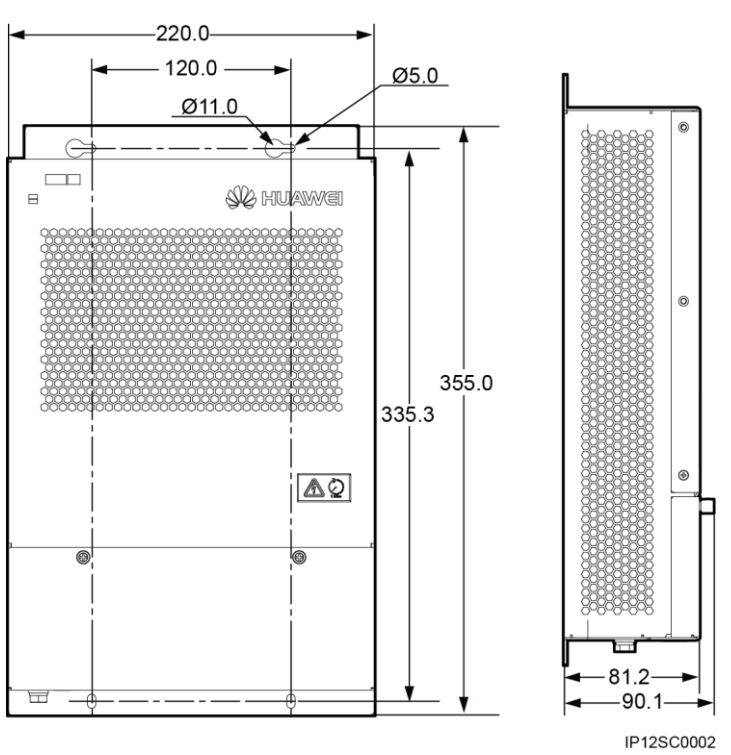

Figure 3-2 Installation dimensions (unit: mm)

# 3.3 Installation Using a Guide Rail

#### Procedure

Step 1 Install clip 1 and clip 2 on the upper and lower guide rails, and secure the clips to the upper and lower guide rails each using two assembly screws (M4x10), as shown in Figure 3-3. The tightening torque is 1.2 N m.

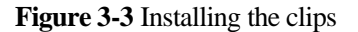

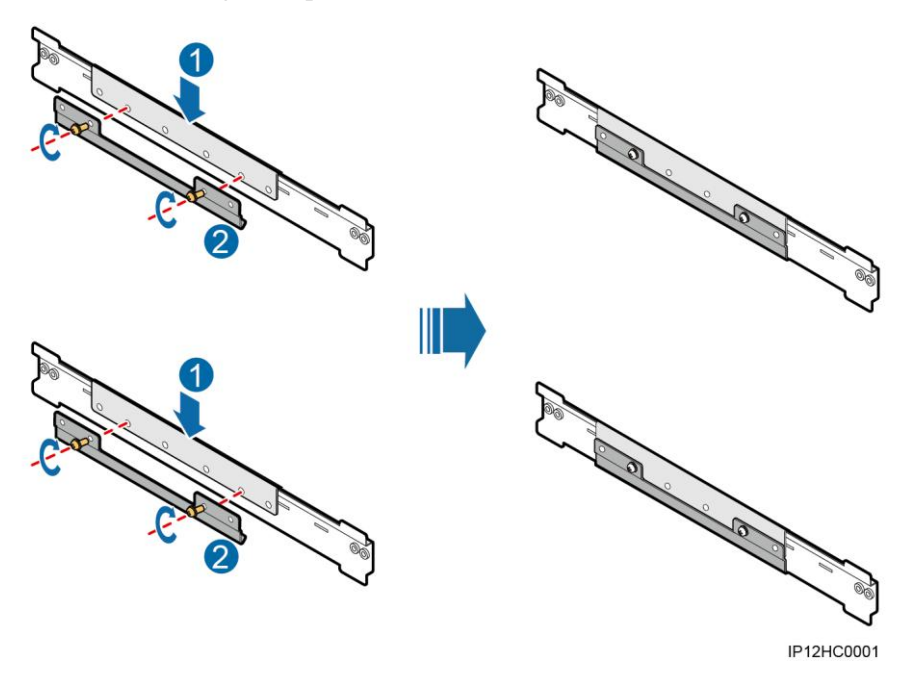

**Step 2** Preinstall two assembly screws (M4x10) on the clip for the upper guide rail, and mount a rear panel to the assembly screws through the cucurbit holes on the panel, as shown in Figure 3-4.

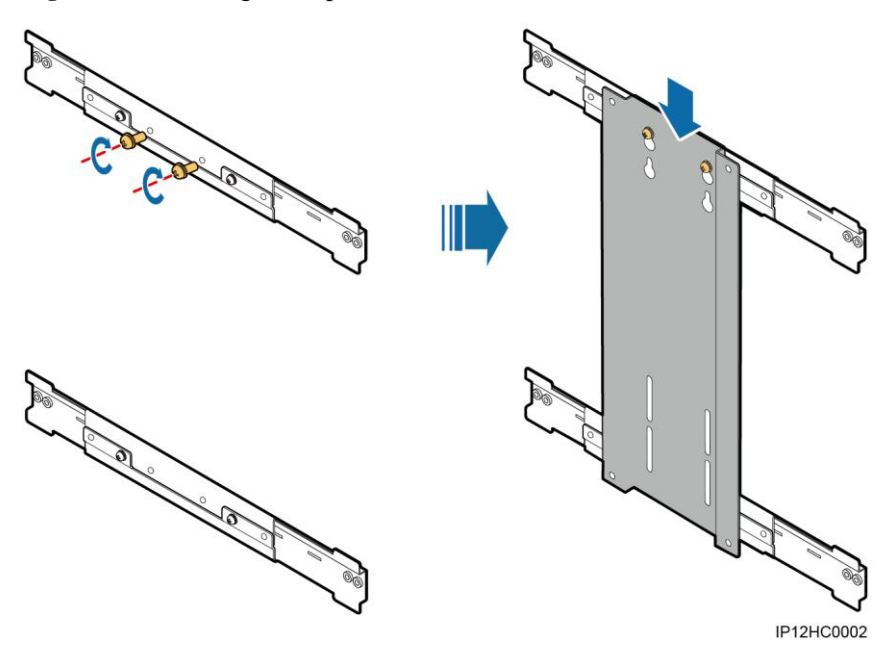

Figure 3-4 Mounting a rear panel

Step 3 Adjust the position of the clip on the guide rail, and secure the rear panel to the clip using the two assembly screws preinstalled in Step 2. The tightening torque of the four screws is 1.2 N m, as shown in Figure 3-5.

#### Figure 3-5 Securing a rear panel

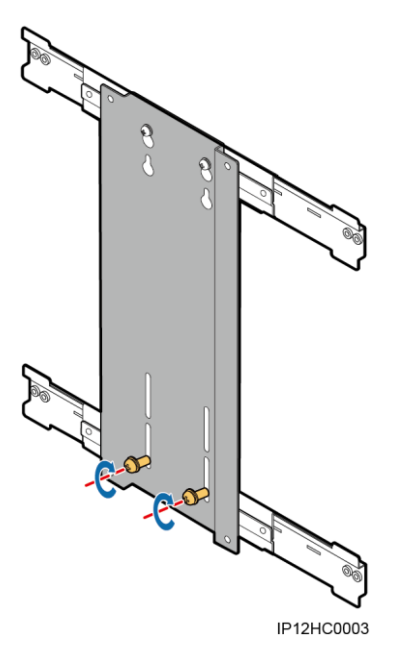

Step 4 Preinstall two assembly screws (M4x10) on the rear panel, as shown in Figure 3-6.

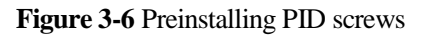

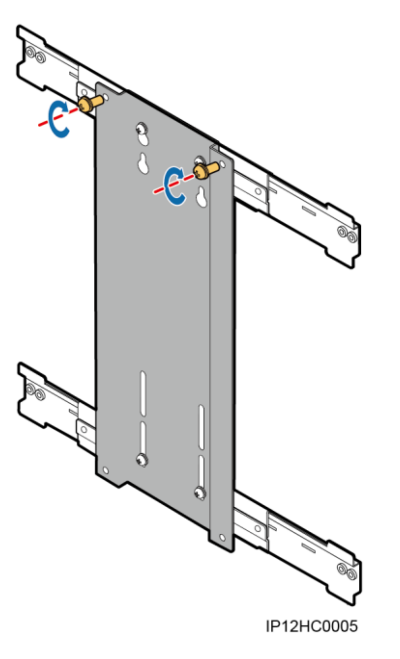

Step 5 Mount the PID onto the assembly screws preinstalled in Step 4 through the cucurbit holes on the PID, secure the PID to the rear panel using two assembly screws (M4x10), and tighten the two assembly screws preinstalled in Step 4. The tightening torque of the four screws is 1.2 N m, as shown in Figure 3-7.

#### Figure 3-7 Mounting the PID

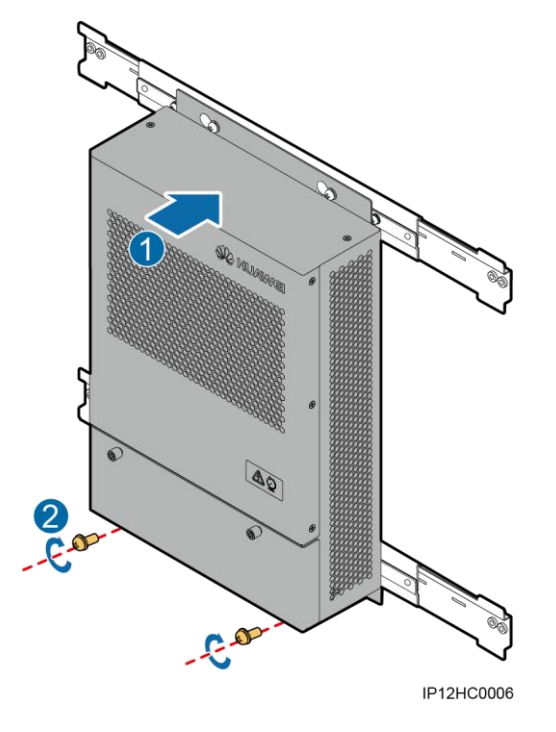

Step 6 Tighten the anti-slip screws, as shown in Figure 3-8.

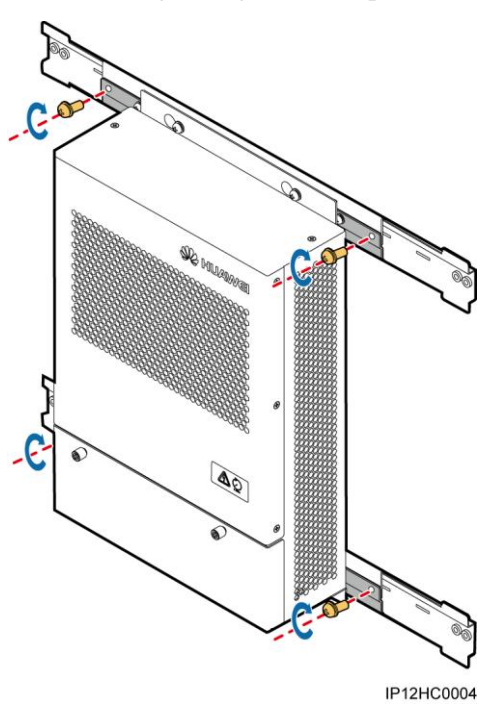

Figure 3-8 Tightening the anti-slip screws

----End

# **4** Electrical Connections

#### Context

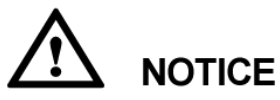

The cable colors shown in the electrical connection drawings provided in this chapter are for reference only. Select cables in accordance with local cable specifications (yellow-green wires are only used for grounding).

### **4.1 Port Description**

Figure 4-1 shows the ports on the PID.

Figure 4-1 Ports on the PID

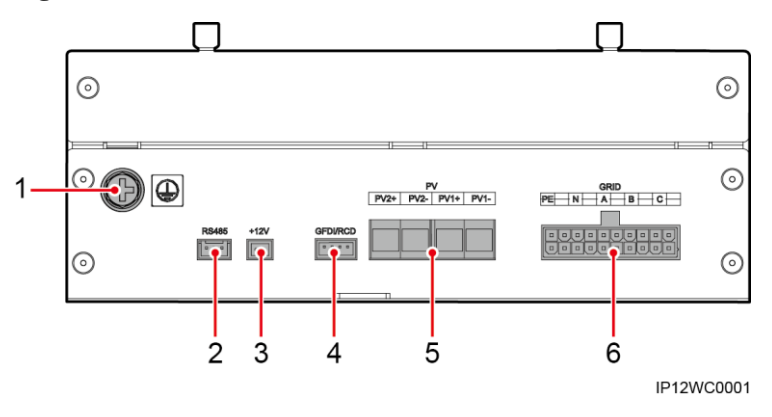

#### 

The silk screen of port 6 may be different from the one in the figure because of the product change or upgrade. The actual silk screen prevails. The port wiring sequence does not change.

| No. | Port Name (Silk Screen)                                   | Description                                                                                                    |
|-----|-----------------------------------------------------------|----------------------------------------------------------------------------------------------------|
| 1   | Protective earthing (PE) bolt                             | Provides ground protection.                                                                                                    |
| 2   | RS485 port (RS485)                                        | Communicates with the SmartLogger using<br>the RS485 protocol.<br>Connect RS485+ to PIN1 and connect RS485-<br>to PIN3.                                            |
| 3   | Reserved function port (+12V)                             | Reserved.                                                                                                    |
| 4   | Reserved function port<br>(GFDI/RCD)                      | Reserved.                                                                                                    |
| 5   | PV port (PV2+, PV2-, PV1+,<br>PV1-)                       | Increases the voltage of the PV module to the ground at night in the SUN8000 scenario.                                                                             |
| 6   | Power grid input and PID output<br>port (GRID_PE/N/A/B/C) | PIN5, PIN7, and PIN9 are connected to the<br>three-phase power grid input, PIN3 is<br>connected to the virtual midpoint, and PIN1 is<br>connected to the PE cable. |

 Table 4-1 Description of ports on the PID

## 4.2 Cable Connection Description

### 4.2.1 Application in the SUN2000 Scenario

Figure 4-2 shows the cable connection for the PID used in the SUN2000 scenario.

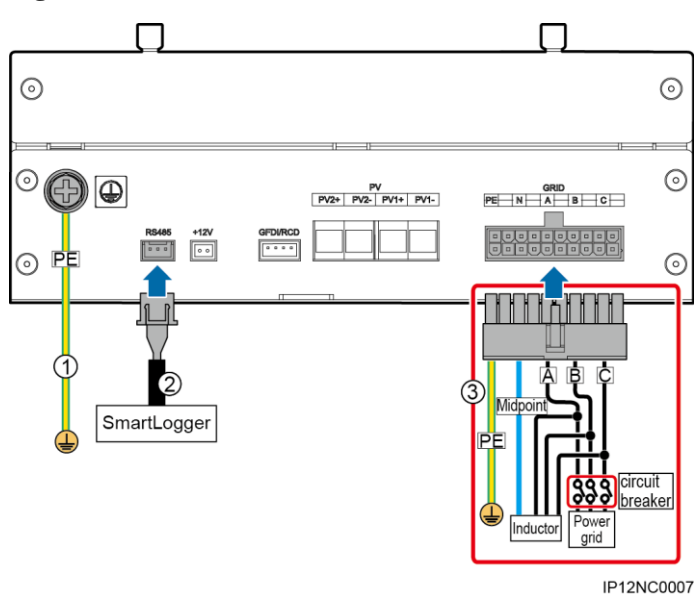

Figure 4-2 Cable connection for the SUN2000 scenario

# 

The ground wire in cable 3 is the PID output wire used for function grounding. It must be connected to the ground bar on the low-voltage side of the box-type transformer for reliable grounding.

# 

The inductor midpoint must not be connected to the N cable of the power grid or the ground.

#### 

The silk screen of port 6 may be different from the one in the figure because of the product change or upgrade. The actual silk screen prevails. The port wiring sequence does not change.

Table 4-2 describes the cable specifications.

| Cable<br>No. | Cable Name                        | Cable Specifications                                                                                     | Description                                                                 |
|--------------|-----------------------------------|----------------------------------------------------------------------------------------------------|-----------------------------------------------------------------------------|
| 1            | Ground cable                      | 10 AWG (4 mm <sup>2</sup> ),<br>yellow-green, meeting the<br>UL1015 standard; OT: M6.                    | Prepared by the customer.<br>Ensure that the tightening<br>torque is 4 N m. |
| 2            | RS485<br>communication<br>s cable | 22 AWG (0.3 mm <sup>2</sup> ),<br>symmetrical twisted pair cable<br>with two cores (brown and<br>black). | Delivered with the PID.                                                     |

| Cable<br>No. | Cable Name                                   | Cable Specifications                                                              | Description             |
|--------------|----------------------------------------------|-----------------------------------------------------------------------------------|-------------------------|
| 3            | Power grid<br>input and PID<br>output cables | • A: 2 x 18 AWG (1 mm <sup>2</sup> ),<br>red, meeting the UL1015<br>standard.     | Delivered with the PID. |
|              |                                              | • B: 2 x 18 AWG (1 mm <sup>2</sup> ),<br>green, meeting the UL1015<br>standard.   |                         |
|              |                                              | • C: 2 x 18 AWG (1 mm <sup>2</sup> ), yellow, meeting the UL1015 standard.        |                         |
|              |                                              | • N: 2 x 18 AWG (1 mm <sup>2</sup> ),<br>blue, meeting the UL1015<br>standard.    |                         |
|              |                                              | • PE: 2 x 18 AWG (1 mm <sup>2</sup> ), yellow-green, meeting the UL1015 standard. |                         |

## 4.2.2 Application in the SUN8000 Scenario

Figure 4-3 shows the cable connection for the PID used in the SUN8000 scenario.

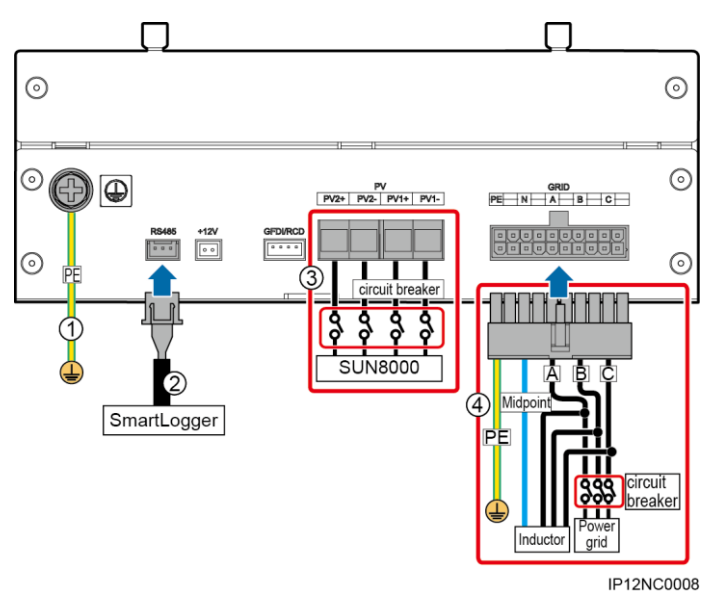

Figure 4-3 Cable connection for the SUN8000 scenario

# 

- A DC circuit breaker needs to be installed for cable 3 at the end close to the PID. The recommended DC circuit breaker specifications are a rated operating voltage equal to or greater than 1200 V DC and a rated operating current equal to or greater than 1 A.
- The ground wire in cable 4 is the PID output wire used for function grounding. It must be connected to the ground bar on the low-voltage side of the box-type transformer for reliable grounding.

# 

The inductor midpoint must not be connected to the N cable of the power grid or the ground.

#### 

The silk screen of port 6 may be different from the one in the figure because of the product change or upgrade. The actual silk screen prevails. The port wiring sequence does not change.

Table 4-3 describes the cable specifications.

| Table 4-3 | Cable s | specifications |
|-----------|---------|----------------|
|-----------|---------|----------------|

| Cable<br>No. | Cable Name   | Cable Specifications                                                                  | Description                                                                    |
|--------------|--------------|---------------------------------------------------------------------------------------|--------------------------------------------------------------------------------|
| 1            | Ground cable | 10 AWG (4 mm <sup>2</sup> ),<br>yellow-green, meeting the<br>UL1015 standard; OT: M6. | Prepared by the<br>customer. Ensure that<br>the tightening torque is<br>4 N m. |

| Cable<br>No. | Cable Name                                   | Cable Specifications                                                                                                    | Description               |
|--------------|----------------------------------------------|----------------------------------------------------------------------------------------------------|---------------------------|
| 2            | RS485<br>communications<br>cable             | 22 AWG (0.3 mm <sup>2</sup> ),<br>symmetrical twisted pair cable<br>with two cores (brown and<br>black).                                                                                                    | Delivered with the PID.   |
| 3            | PV1+/-, PV2+/-<br>input cables               | <ul> <li>PV1+: 10 AWG (4 mm<sup>2</sup>), red, meeting the UL1015 standard.</li> <li>PV1-: 10 AWG (4 mm<sup>2</sup>), blue, meeting the UL1015 standard.</li> <li>PV2+: 10 AWG (4 mm<sup>2</sup>), red, meeting the UL1015 standard.</li> <li>PV2-: 10 AWG (4 mm<sup>2</sup>), blue, meeting the UL1015 standard.</li> </ul>                                                                                                | Prepared by the customer. |
| 4            | Power grid input<br>and PID output<br>cables | <ul> <li>A: 2 x 18 AWG (1 mm<sup>2</sup>), red, meeting the UL1015 standard.</li> <li>B: 2 x 18 AWG (1 mm<sup>2</sup>), green, meeting the UL1015 standard.</li> <li>C: 2 x 18 AWG (1 mm<sup>2</sup>), yellow, meeting the UL1015 standard.</li> <li>N: 2 x 18 AWG (1 mm<sup>2</sup>), blue, meeting the UL1015 standard.</li> <li>PE: 2 x 18 AWG (1 mm<sup>2</sup>), yellow-green, meeting the UL1015 standard.</li> </ul> | Delivered with the PID.   |

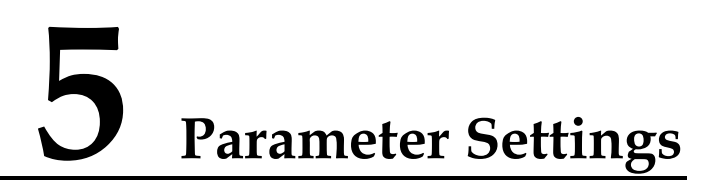

## **5.1 Setting Communications Parameters**

Communications parameters to be set for the PID include the baud rate and build-out resistor.

#### Context

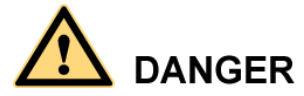

Ensure that the circuit breaker on the PID AC side is turned off before setting communications parameters.

In the PID, communications parameters are set using DIP switches.

Figure 5-1 describes the DIP switches.

#### Figure 5-1 DIP switches

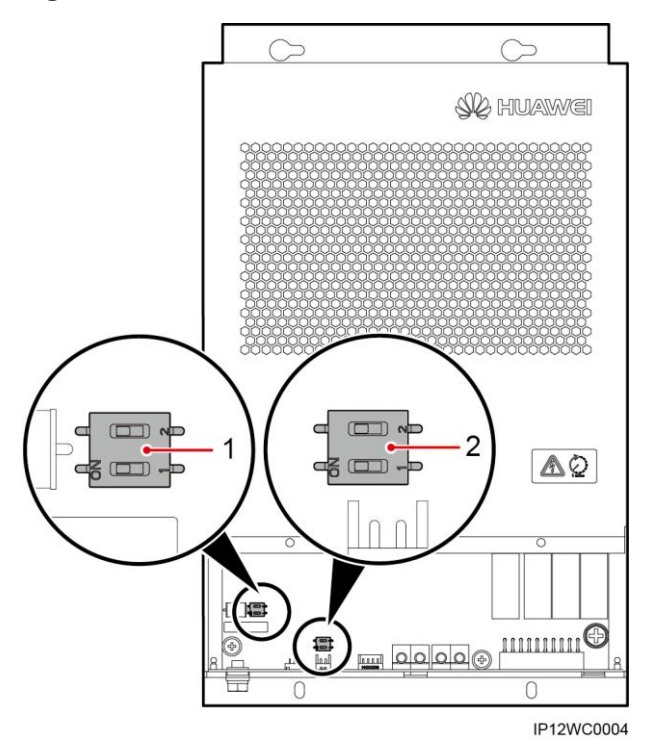

| No. | Component     | Description                                                                                                    |
|-----|---------------|----------------------------------------------------------------------------------------------------|
| 1   | DIP switch S1 | Specifies the connection status of the RS485 build-out resistor which is disconnected by default before delivery. For details, see Step 2. |
| 2   | DIP switch S2 | Specifies the RS485 baud rate which is set to 9600 bps by default before delivery. For details, see Step 3.                                |

#### Procedure

Step 1 Loosen the two captive screws on the PID and remove the front panel, as shown in Figure 5-2.

#### Figure 5-2 Removing the front panel

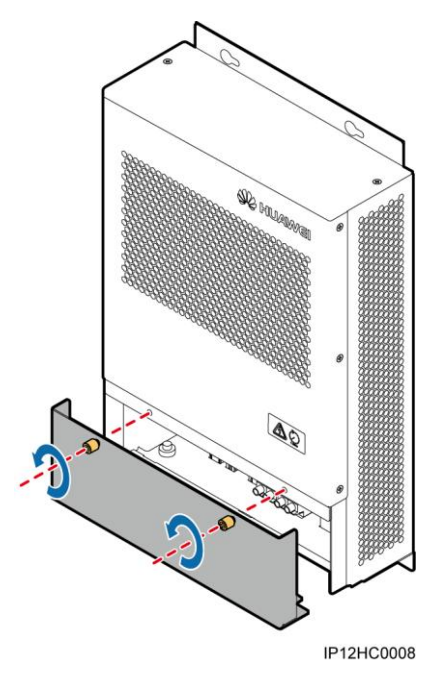

Step 2 Configure the connection status of the RS485 build-out resistor using DIP switches, as shown in Figure 5-3.

The connection status of the RS485 build-out resistor can be set to **connected** or **disconnected**. This parameter is set to **disconnected** by default. If signals are distorted or the communication is of poor quality because of a lengthy communications cable, set the parameter to **connected**.

Figure 5-3 DIP switch S1

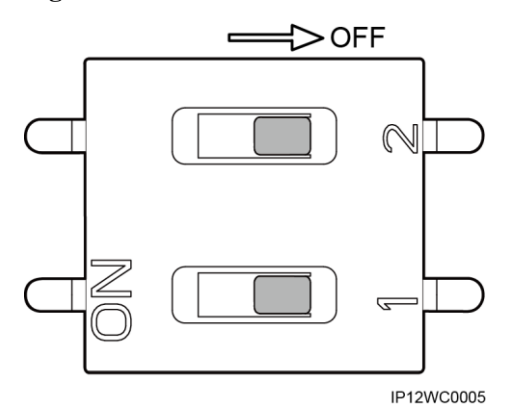

#### 

In Figure 5-3, the RS485 build-out resistor is set to the default status, that is, disconnected.

| Connection Status of<br>RS485 Built-out Resistor | DIP1 | DIP2 |
|--------------------------------------------------|------|------|
| Connect                                          | ON   | ON   |

| Connection Status of<br>RS485 Built-out Resistor | DIP1 | DIP2 |
|--------------------------------------------------|------|------|
| Disconnect (default)                             | OFF  | OFF  |

#### 

- If the PID is connected to the COM port on the SmartLogger, and the COM port is not connected to other devices such as inverters, as shown in Figure 5-4, set the connection status of the RS485 build-out resistor to **connected**.
- If the PID is connected to the COM port on the SmartLogger, and the COM port is connected to other devices such as inverters, as shown in Figure 5-5, set the connection status of the RS485 build-out resistor to **disconnected**.

Figure 5-4 Connection method 1

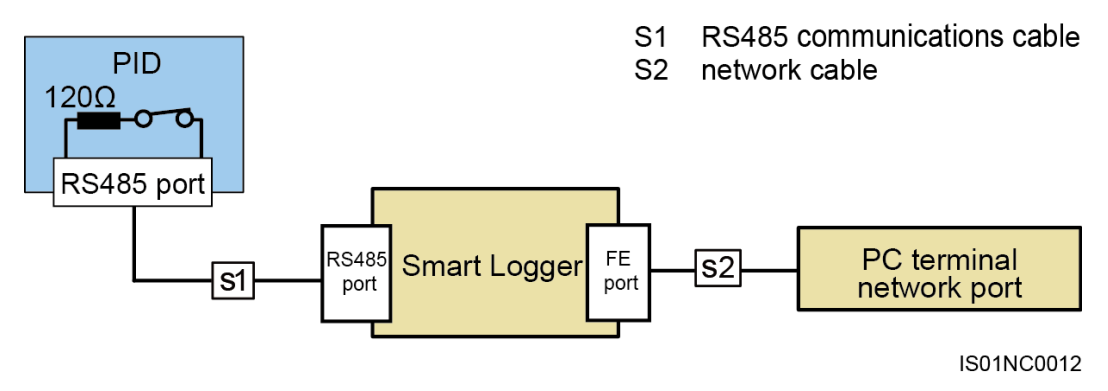

Figure 5-5 Connection method 2

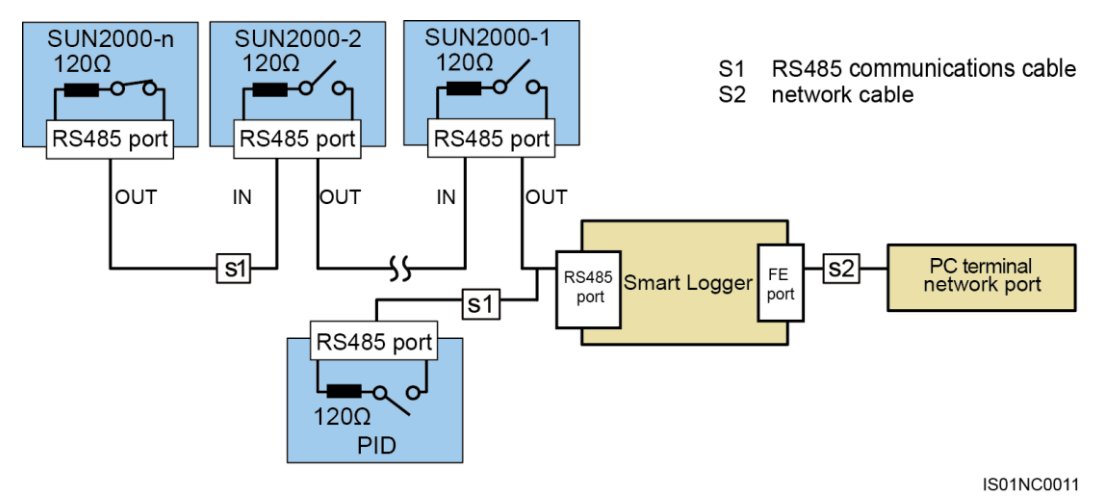

**Step 3** Set the RS485 baud rate using DIP switches, as shown in Figure 5-6.

The available baud rates include 4800 bps, 9600 bps, 19200 bps, and 115200 bps.

Figure 5-6 DIP switch S2

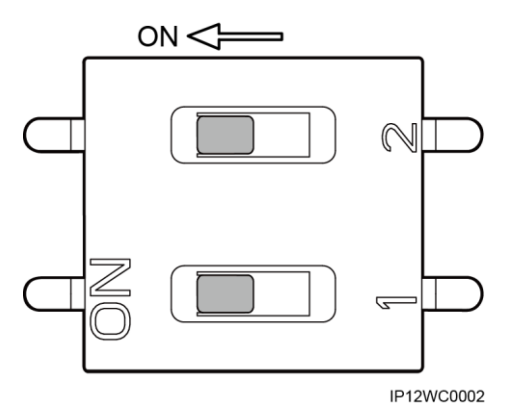

#### 

In Figure 5-6, the RS485 baud rate is set to the default value 9600 bps.

| RS485 Baud Rate | DIP1 | DIP2 |
|-----------------|------|------|
| 9600 (default)  | ON   | ON   |
| 4800            | OFF  | ON   |
| 19200           | ON   | OFF  |
| 115200          | OFF  | OFF  |

**Step 4** Reinstall the front panel.

----End

## 5.2 Setting the PV Module Type

#### Context

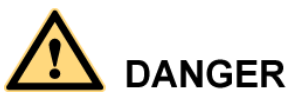

Before maintaining or replacing a PID, ensure that:

- The circuit breaker on the PID AC side is turned off in a SUN2000 scenario.
- The circuit breakers on the PID DC and AC sides are turned off in a SUN8000 scenario.

# 

The PID is a component of a SUN2000 or SUN8000 power station array with a power of 1 MW to 2 MW. PV modules used in the array must be of the same type (P or N). Ensure that the PID setting is consistent with the PV module type. Otherwise, the effect of using the PID to prevent potential induced degradation is affected.

The PV module type is set using jumper terminals in the PID.

Figure 5-7 describes the jumper terminal ports.

Figure 5-7 Jumper terminal ports

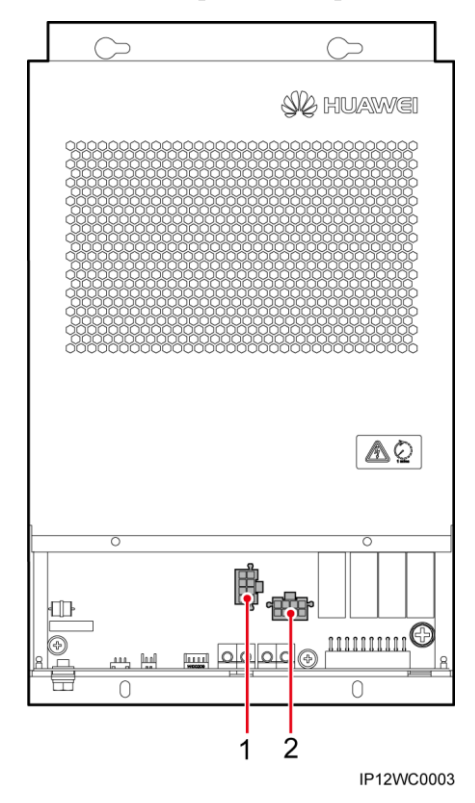

| No. | Component                      | Description                                                                                                    |
|-----|--------------------------------|----------------------------------------------------------------------------------------------------|
| 1   | Jumper<br>terminal J61<br>port | Used for a power station using P-type PV modules. The jumper is inserted in the J61 port by default before delivery. |
| 2   | Jumper<br>terminal J62<br>port | Used for a power station using N-type PV modules.                                                                    |

#### 

For details about the PV module type, consult the manufacturer.

#### Procedure

Step 1 Loosen the two captive screws on the PID and remove the front panel, as shown in Figure 5-8.

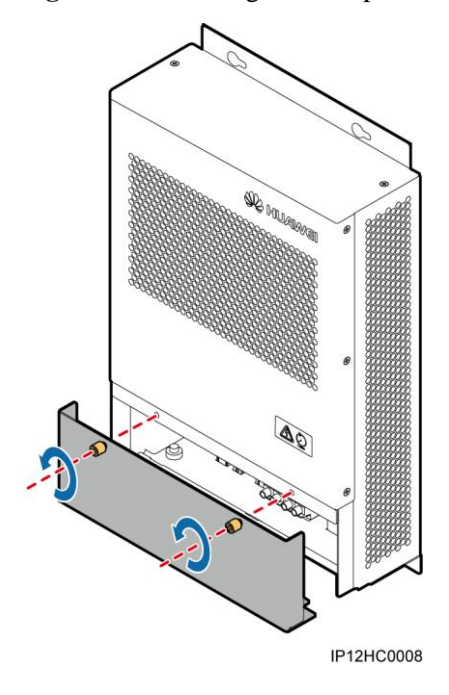

Figure 5-8 Removing the front panel

- **Step 2** Insert the jumper in the corresponding port based on the type of PV modules used in a power station.
  - If a power station uses PV modules of the P type, insert the jumper in the J61 port, as shown by (1) in Figure 5-7.
  - If a power station uses PV modules of the N type, insert the jumper in the J62 port, as shown by (2) in Figure 5-7.
- Step 3 Reinstall the front panel.

----End

# **6** System Operation

### 6.1 Checking Before Power-on

To ensure the normal PID operating, check the PID before powering it on.

Before powering on the PID, check that:

- 1. The PID is installed correctly and securely.
- 2. The ground cable is securely connected.
- 3. The power grid input and PID output cables are securely connected.
- 4. The RS485 communications cable is securely connected.
- 5. Verify that communications parameters are correctly set. For details, see 5.1 Setting Communications Parameters.
- 6. Verify that the PV type is correctly set. For details, see 5.2 Setting the PV Module Type.

## 6.2 Powering on and Commissioning

#### Context

The PID output voltage is automatically capped to ensure the safety of a PV power plant. For example, the voltage caps are respectively 500 V and 200 V for SUN2000 and SUN8000. The output voltage is also related to the power grid voltage and PV voltage.

PID parameters can be set on the WebUI or LCD of the SmartLogger. This section uses parameter settings on the WebUI as an example. For information about parameter settings on the LCD, see the *SmartLogger1000 User Manual*.

#### Procedure

Step 1 Turn the power switch of the PID to ON to power on the PID.

#### 

If the PID is installed in a communications cabinet, the power switch is inside the communications cabinet. If the PID is used in other scenarios, the power switch may be located in different places based on the actual situation.

Step 2 Enter https://xxx.xxx.xxx in the address box of the browser, and press Enter. The login page is displayed, as shown in Figure 6-1. Set User Name to Advanced User (for required user rights), specify Password, select a value for Language, and click Login.

#### 

If web pages cannot be opened, specify security settings for the browser. For details, see **Preparations** for Login in the *SmartLogger1000 User Manual*.

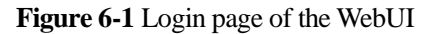

|                       | SmartLogger1000 |
|-----------------------|-----------------|
| HUAWEI                |                 |
| Enspire               | 7               |
| User Name Common User | •               |
| Password              |                 |
| Language English      | •               |
| Log In Reset          |                 |
|                       |                 |

#### 

- xxx.xxx.xxx is the IP address of the SmartLogger, for example, https://192.168.0.10.
- The preset password is **000001** in SmartLogger1000 V100R001C95SPC010 or earlier and is **Changeme** in SmartLogger1000 V100R001C95SPC020 or later.
- After the first login, it is recommended that you change the initial password immediately to ensure account security.
- Step 3 On the Maintenance tab page, choose Device Mgmt. > Connect Device, as shown in Figure 6-2.

If the PID is not found, check whether the RS485 cable is properly connected.

#### Figure 6-2 Searching a Device

| 🗩 @ power system                      |          |            |                |                 |                |                               |                               | English Y 🔞 🕞                              |
|---------------------------------------|----------|------------|----------------|-----------------|----------------|-------------------------------|-------------------------------|--------------------------------------------|
| Enspire                               |          | Over Vie   | w Monitoring   | Query           | ettings Main   | enance                        |                               |                                            |
| • Firmware Upgrade                    | Total D  | Device Qt  | y.:4           |                 |                |                               |                               | 00                                         |
| • Product Information                 | Conn     | ect Devic  | e              |                 |                |                               |                               |                                            |
| <ul> <li>Security Settings</li> </ul> | L        |            | Aut            | o device access | Disable        |                               |                               |                                            |
| System Reset                          |          |            |                |                 |                | Submit                        |                               |                                            |
| Device Log                            |          | No.        | Device         |                 |                | Port-RS485 Address/IP address | ESN                           | Devices Status                             |
| - Outline Tout                        |          | 1          | PID(COM1-1)    |                 | 1              | -1                            | 021C93164910D2001233          | •                                          |
| Onsite Test                           |          | 2          | C90-40KTL(COM1 | L-14)           | 3              | -14                           | 210107296610F6000029          | •                                          |
| Device Mgmt.                          |          | 3          | C90-40KTL(COM1 | L-15)           | 3              | -15                           | 210107136110D3A22222          | •                                          |
| Connect Device                        |          | 4          | PLC(COM3-249)  |                 | 3              | -249                          | 022PWV10E9000917              | •                                          |
| Device Name                           | 4        |            |                |                 |                |                               |                               |                                            |
| Export Param.                         |          |            |                |                 |                |                               |                               |                                            |
| Alarm Reset                           | 1        |            |                |                 |                |                               |                               |                                            |
|                                       |          |            |                |                 |                |                               |                               |                                            |
|                                       |          |            |                |                 |                |                               |                               |                                            |
|                                       |          |            |                |                 |                |                               |                               |                                            |
|                                       |          |            |                |                 |                |                               |                               |                                            |
|                                       |          |            |                |                 |                |                               |                               |                                            |
|                                       |          |            |                |                 |                |                               |                               |                                            |
|                                       |          |            |                |                 |                |                               |                               |                                            |
|                                       |          |            |                |                 |                |                               |                               |                                            |
|                                       |          |            |                |                 |                |                               |                               |                                            |
|                                       |          |            |                |                 |                |                               |                               |                                            |
|                                       | Auto     | Search     | Add Devices    | Remove Devices  | Addr Allocate  | Import Config                 |                               |                                            |
| Time 2015-09-24 19:44                 | Grid die | patch: 0 - | 25% DE - NA    | Remove Devices  | Addi. Allocate | import coning.                | Alle Convright @ Hugwei Techn | ologies Co. 1td. 2015. All rights received |

**Step 4** On the **Monitoring** tab page, select a PID to be set and click **Running Param.** The running parameters settings page is displayed, as shown in Figure 6-3.

| Figure  | 6-3 | Setting | running   | parameters |
|---------|-----|---------|-----------|------------|
| - gai c |     | Setting | 1 Gilling | parameters |

| Enspire               | Over Vi                                                    |           | Applicating Quary Setting | Maintenance |                               |                                           |  |
|-----------------------|------------------------------------------------------------|-----------|---------------------------|-------------|-------------------------------|-------------------------------------------|--|
| SmartLogger1000       | Running Info. Active Alarm Performance Data Running Param. |           |                           |             |                               |                                           |  |
| Logger(Local)         |                                                            | No.       | Signal Name               | Value       |                               | Unit                                      |  |
| PID                   |                                                            | 1         | Offset mode               | N/PE        | •                             |                                           |  |
| PID(COM3-1)           |                                                            | 2         | Output enabled            | Enable      | •                             |                                           |  |
| • 110(como-1)         |                                                            | 3         | PV type                   | P-type      | •                             |                                           |  |
|                       |                                                            | 4         | PV/PE offset volt.        | 0.1         | (0.0-500.0)                   | V                                         |  |
|                       |                                                            | 5         | Operation mode            | Normal      | •                             |                                           |  |
|                       |                                                            | 6         | Commiss. out.volt         | 0.0         | (0.0-500.0)                   | V                                         |  |
|                       |                                                            | 7         | Data Clear                | Starting    | •                             |                                           |  |
|                       |                                                            | 8         | DC voltage max.           | 900         | (500-1500)                    | V                                         |  |
|                       | Submit                                                     |           |                           |             | **                            | < 1 > → 1/1 Page 0015                     |  |
| Time 2015-09-06 15:07 | Grid dispatch: P                                           | = 100% PF | = NA                      |             | 🦇 Copyright © Huawei Technolo | gies Co., Ltd. 2015. All rights reserved. |  |

#### 

- The running parameters settings page is for the SmartLogger SUN2000V100R001C95SPC101. The page for a version earlier than V100R001C95SPC101 is different.
- Running parameters cannot be set if the PID is in the **Disconnect** state.

 Table 6-1 describes the parameters.

| Table 6-1 | Running | parameter | descriptions |
|-----------|---------|-----------|--------------|
|-----------|---------|-----------|--------------|

| No | Paramete<br>r Name    | Function                                                                                       | Parameter Value | Description                                                                                                    |
|----|-----------------------|------------------------------------------------------------------------------------------------|-----------------|----------------------------------------------------------------------------------------------------|
| 1  | Offset<br>mode        | Specifies the offset mode of the                                                               | Disabled        | Set this parameter to <b>Disable</b> if the PID is not required.                                                                                                    |
|    |                       | PID.                                                                                           | N/PE            | Set this parameter to <b>N/PE</b> if the PID is<br>required to use voltage output from the<br>inductor virtual midpoint N.                                                                                                    |
|    |                       |                                                                                                | PV/PE           | This mode applies only to the SUN8000<br>Networking Scenario (see Figure 2-3). Set this<br>parameter to <b>PV/PE</b> if the PID is required to<br>use voltage output from the negative PV<br>terminal.                                                                                                    |
|    |                       |                                                                                                | Automatic       | • In the SUN2000 Networking Scenario (see Figure 2-2). Automatic indicates the N/PE offset mode.                                                                                                    |
|    |                       |                                                                                                |                 | <ul> <li>In the SUN8000 Networking Scenario (see Figure 2-3). Set this parameter to Automatic if the PID is required to automatically switch between N/PE and PV/PE offset modes based on the PV module voltage.</li> </ul>                                                                                                    |
| 2  | Output<br>enabled     | Specifies whether<br>PID output is                                                             | Enable          | Set this parameter to <b>Enable</b> to allow the PID output.                                                                                                    |
|    |                       | enabled.                                                                                       | Disable         | Set this parameter to <b>Disable</b> to forbid the PID output.                                                                                                    |
| 3  | PV type               | Specifies the type<br>of the PV module<br>used in the power                                    | P-type          | Set this parameter to <b>P-type</b> if the PV module type is P. In this case, the PID output voltage is positive.                                                                                                    |
|    |                       | station. For details<br>about the PV<br>module type,<br>consult the<br>manufacturer.           | N-type          | Set this parameter to <b>N-type</b> if the PV module type is N. In this case, the PID output voltage is negative.                                                                                                    |
| 4  | PV/PE<br>offset volt. | Specifies the DC<br>voltage when the<br>offset mode is set<br>to PV/PE.                        | N/A             | It is recommended that the offset voltage be set<br>to a value ranging from 50 V to 200 V.                                                                                                    |
| 5  | Operation<br>mode     | Specifies whether<br>the PID is<br>currently working<br>in normal or<br>commissioning<br>mode. | Commissioning   | In the commissioning mode, set the output<br>mode to <b>PV/PE</b> or <b>N/PE</b> , and set <b>Output</b><br><b>enabled</b> to <b>Enable</b> . The PID generates output<br>based on the configured voltage.<br><b>NOTE</b><br>Before the first power-on, to check whether the PID<br>functions properly, it is recommended that<br><b>Operation mode</b> be set to <b>Commissioning</b> . |

| No | Paramete<br>r Name     | Function                                                                                                 | Parameter Value | Description                                                                                                    |
|----|------------------------|----------------------------------------------------------------------------------------------------|-----------------|----------------------------------------------------------------------------------------------------|
|    |                        |                                                                                                    | Normal          | In normal mode, the PID must be connected to<br>inverters and the data collector, and start<br>working automatically.<br><b>NOTE</b><br>After checking that the PID functions properly (by<br>performing Step 5 to Step 7), <b>Operation mode</b> can<br>be set to <b>Normal</b> . |
| 6  | Commiss.<br>out. volt. | Specifies the<br>output voltage<br>when the PID<br>works in<br>commissioning<br>mode.                    | N/A             | The value range is 0–500 V. It is<br>recommended that the commissioning voltage<br>be set to a value ranging from 50 V to 400 V.<br><b>NOTE</b><br>Commissioning output voltage is 200 V if the PID is<br>connected to the SUN8000.                                                |
| 7  | Data Clear             | Data that can be<br>cleared includes<br>active alarms,<br>historical alarms,<br>and performance<br>data. | Starting        | When the <b>Data Clear</b> operation is performed<br>on the WebUI for the PID, the operation must<br>also be performed on the SmartLogger;<br>otherwise, data will not be cleared.                                                                                                 |
| 8  | DC<br>voltage<br>max.  | Specifies the<br>PV-PE voltage<br>when the normal<br>operation mode is<br>used.                          | N/A             | In normal operation mode, if the PV module<br>type is P, the parameter value indicates the<br>highest DC voltage between PV+ and PE; if<br>the PV module type is N, the parameter value<br>indicates the highest DC voltage between<br>PV-and PE. The value range is 500–1500 V.   |

# **Step 5** Set **Operation mode** to **Commissioning**, enter a value for **Commiss. out. volt.**, use a multimeter that is set to the DC position to measure the output voltage (midpoint voltage to earth), and check whether the output voltage is close to the configured voltage.

 Table 6-2 Supported running parameters in commissioning mode

| Onoratio | PV<br>Module<br>Type | Inverter<br>Type | Offset Mode  |              |              |               |                |
|----------|----------------------|------------------|--------------|--------------|--------------|---------------|----------------|
| n Mode   |                      |                  | Disabl<br>ed | N/PE         | PV/PE        | Autom<br>atic | Enable/Disable |
|          | Р                    | SUN200<br>0      | ×            | $\checkmark$ | ×            | ×             | Enable/Disable |
| Commissi |                      | SUN800<br>0      | ×            | $\checkmark$ | $\checkmark$ | ×             |                |
| oning    | N                    | SUN200<br>0      | ×            | $\checkmark$ | ×            | ×             |                |
|          | 1                    | SUN800<br>0      | ×            | $\checkmark$ | $\checkmark$ | ×             |                |

**Step 6** Use a multimeter that is set to the DC position to measure the three-phase (A/B/C) voltage of the power grid (A/B/C) to earth, and check whether the voltage is the same as the configured voltage.

If the voltage is different from the configured voltage, check whether the PID output cables are correctly connected to the inductor, whether the inductor is correctly connected to the power grid, and whether the PID is properly grounded.

Step 7 Set Operation mode to Normal and verify that the PID works properly.

#### 

- Wait 10–15 minutes after the PID is connected to the SmartLogger for the first time. When the SmartLogger page displays the running status as **Running**, the PID runs properly.
- To check whether the PID in the system functions properly, disconnect the PV input terminal (PVfor P PV modules and PV+ for N PV modules) of an inverter, use a multimeter set to the DC position to measure the voltage between the PV terminal and the ground (voltage between PV- and the ground is greater than 0 for P PV modules and the voltage between PV+ and the ground is less than 0 for N PV modules).

| Operatio | PV<br>Module<br>Type | Inverter<br>Type | Offset Mode  |              |       |               |                |
|----------|----------------------|------------------|--------------|--------------|-------|---------------|----------------|
| n Mode   |                      |                  | Disabl<br>ed | N/PE         | PV/PE | Autom<br>atic | Enable/Disable |
| Normal   | Р                    | SUN2000          | $\checkmark$ |              | ×     | $\checkmark$  | Enable/Disable |
|          |                      | SUN8000          | $\checkmark$ |              |       | $\checkmark$  |                |
|          | N                    | SUN2000          |              |              | ×     | ×             |                |
|          |                      | SUN8000          | $\checkmark$ | $\checkmark$ | ×     | ×             |                |

Table 6-3 Supported running parameters in normal mode

#### 

The default RS485 communications address of the PID is 1. If the RS485 communications address needs to be changed, change it after choosing **Addr. Allocate** > **Addr. Adjustment** on the WebUI or LCD of the SmartLogger. For details, see **Managing Devices** in the *SmartLogger1000 User Manual*.

----End

# **7** Device Maintenance

# 7.1 Troubleshooting

This section describes the common faults and troubleshooting measures for the PID.

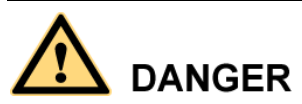

If operations such as connecting cables or opening the front cover are involved during troubleshooting, you must switch off the circuit breaker on the AC side and that on the DC side (if any) of PID. Then wait for at least 1 minute and perform operations on the PID.

For details, see Table 7-1.

Table 7-1 Common faults and troubleshooting measures

| No. | Symptom                          | Possible Cause                                                                                                    | Measure                                                                                                    |
|-----|----------------------------------|----------------------------------------------------------------------------------------------------|----------------------------------------------------------------------------------------------------|
| 1   | The PID cannot be<br>powered on. | <ol> <li>The three-phase power grid input<br/>ports for the PID are disconnected<br/>from cables or loosely connected to<br/>cables.</li> <li>The power grid is disconnected<br/>from power.</li> <li>The PID is faulty.</li> </ol> | <ol> <li>Check whether the three-phase<br/>power grid input ports for the PID<br/>are disconnected from cables or<br/>loosely connected to cables. If yes,<br/>reconnect them securely.</li> <li>Check whether power is available to<br/>the power grid.</li> <li>Contact the supplier or Huawei<br/>technical support.</li> </ol> |

| No. | Symptom                                                                  | Possible Cause                                                                                                    | Measure                                                                                                    |
|-----|--------------------------------------------------------------------------|----------------------------------------------------------------------------------------------------|----------------------------------------------------------------------------------------------------|
| 2   | The SmartLogger<br>cannot find the<br>PID.                               | <ol> <li>The RS485 port is not connected to<br/>the SmartLogger, or the cable<br/>between the RS485 port and the<br/>SmartLogger is loose, drops off, or<br/>is reversely connected.</li> <li>The RS485 communications<br/>parameters or the build-out resistor<br/>is set incorrectly.</li> <li>The RS485 communications address<br/>of the PID is outside the search<br/>scope configured for the<br/>SmartLogger.</li> <li>The RS485 communications address<br/>of the PID is the same as the<br/>communications address of another<br/>device connected to the<br/>SmartLogger.</li> <li>The SmartLogger version and the<br/>PID version do not match.</li> </ol> | <ol> <li>Check the RS485 communications<br/>cable connection. If any cable is<br/>loose, drops off, or is reversely<br/>connected, rectify the connection.</li> <li>Check the settings of the RS485<br/>communications parameters or the<br/>build-out resistor. Ensure that the<br/>baud rate or build-out resistor is set<br/>correctly.</li> <li>Set the RS485 communications<br/>address of the PID to be within the<br/>search scope configured for the<br/>SmartLogger.</li> <li>Reset the RS485 communications<br/>address of the PID.</li> <li>Download the<br/><i>SUN2000V100R001C71 Release</i><br/><i>Notes</i> from<br/>http://support.huawei.com, and<br/>upgrade the PID software version to<br/>the required version.</li> </ol> |
| 3   | The PID status is<br>displayed as<br>disconnected on<br>the SmartLogger. | <ol> <li>The cable between the PID and the<br/>SmartLogger is loose or<br/>disconnected.</li> <li>The PID is disconnected from<br/>power.</li> <li>The baud rate or RS485<br/>communications address of the PID<br/>is changed.</li> <li>The PID is replaced.</li> <li>The PID is no longer connected.</li> </ol>                                                                                                    | <ol> <li>Verify that the cable between the<br/>PID and the SmartLogger is<br/>properly connected and tightened.</li> <li>After checking that the PID is<br/>connected properly, power on the<br/>PID.</li> <li>Verify the baud rate and RS485<br/>communications address of the PID.</li> <li>Check whether the PID has been<br/>replaced. If yes, search for the PID<br/>again or manually add the PID on<br/>the SmartLogger.</li> <li>If the PID is removed, remove it on<br/>the SmartLogger.</li> </ol>                                                                                                    |

# 7.2 Alarms

This section describes common alarms and alarm handing suggestions.

# 

If operations such as connecting cables or opening the front cover are involved during alarm handing, you must switch off the circuit breaker on the AC side and that on the DC side (if any) of PID. Then wait for at least 1 minute and perform operations on the PID.

For details, see Table 7-2.

#### 

It takes 3 minutes for an alarm to display on the SmartLogger user interface after a fault occurs.

#### Table 7-2 Alarms

| Alarm<br>ID | Alarm                | Severity | Cause                                                                     | Impact on the<br>System                                                                                    | Measure                                                                                                    |
|-------------|----------------------|----------|---------------------------------------------------------------------------|----------------------------------------------------------------------------------------------------|----------------------------------------------------------------------------------------------------|
| 1900        | PV1<br>Reverse       | Major    | PV1 is<br>reversely<br>connected.                                         | The PID does not work.                                                                                     | <ol> <li>Check whether PV1+ and<br/>PV1- are reversely<br/>connected. If yes, reconnect<br/>the cables.</li> <li>If the cable connection is<br/>correct, contact Huawei<br/>technical support.</li> </ol>                                                               |
| 1903        | Module<br>overtemp.  | Major    | The<br>temperature of<br>the PID is<br>excessively<br>high.               | The PID does not<br>work and<br>generates no<br>output.                                                    | <ol> <li>Check the PID installation<br/>environment and verify<br/>whether the heat dissipation<br/>is normal. If no, relocate the<br/>PID.</li> <li>If the heat dissipation is<br/>normal but the fault persists,<br/>contact Huawei technical<br/>support.</li> </ol> |
| 1914        | Output<br>overcur.   | Major    | The load<br>current exceeds<br>the alarm<br>threshold.                    | The PID does not<br>work and<br>generates no<br>output. The fault<br>can be<br>automatically<br>rectified. | If the fault occurs frequently,<br>contact Huawei technical<br>support.                                                                                                    |
| 1917        | Grid volt.<br>imbal. | Major    | The three<br>phases of the<br>power grid<br>differ greatly in<br>voltage. | The PID does not<br>work and<br>generates no<br>output. The fault<br>can be<br>automatically<br>rectified. | If the fault occurs frequently,<br>contact Huawei technical<br>support.                                                                                                    |

| Alarm<br>ID | Alarm                | Severity | Cause                                                                                                    | Impact on the<br>System                                                                                    | Measure                                                                                                    |
|-------------|----------------------|----------|----------------------------------------------------------------------------------------------------|----------------------------------------------------------------------------------------------------|----------------------------------------------------------------------------------------------------|
| 1918        | Grid<br>overvolt.    | Major    | The power grid<br>line voltage<br>exceeds the<br>upper<br>threshold.                                                                                                    | The PID does not<br>work and<br>generates no<br>output. The fault<br>can be<br>automatically<br>rectified. | If the fault occurs frequently,<br>contact Huawei technical<br>support.                                                                                                    |
| 1919        | Grid<br>undervolt.   | Major    | The power grid<br>line voltage is<br>lower than the<br>lower<br>threshold.                                                                                               | The PID does not<br>work and<br>generates no<br>output. The fault<br>can be<br>automatically<br>rectified. | If the fault occurs frequently,<br>contact Huawei technical<br>support.                                                                                                    |
| 1920        | Incorrect<br>PV mode | Major    | In<br>commissioning<br>or normal<br>mode, running<br>parameter<br>settings are<br>incorrect.                                                                             | The PID does not<br>work and<br>generates no<br>output.                                                    | <ol> <li>Check whether running<br/>parameters are correct. For<br/>details, see Table 6-2 and<br/>Table 6-3.</li> <li>If the PV type is correctly set<br/>but the fault persists, contact<br/>Huawei technical support.</li> </ol>                                                                       |
| 1921        | Incorrect<br>wiring  | Major    | <ol> <li>The output<br/>cable is not<br/>connected<br/>or in poor<br/>contact.</li> <li>The ground<br/>cable is not<br/>connected<br/>or in poor<br/>contact.</li> </ol> | The PID does not<br>work and<br>generates no<br>output.                                                    | <ol> <li>Reconnect the output cable<br/>securely.</li> <li>Reconnect the ground cable<br/>securely.</li> </ol>                                                                                                    |
| 1924        | Grid Loss            | Major    | The power grid<br>is power off.                                                                                                    | The PID does not work.                                                                                     | <ol> <li>If the fault occurs<br/>accidentally, the possible<br/>cause is that the power grid<br/>is power off temporarily. The<br/>PID automatically recovers<br/>after the power grid becomes<br/>normal.</li> <li>If the alarm occurs<br/>repeatedly, contact Huawei<br/>technical support.</li> </ol> |

| Alarm<br>ID | Alarm                       | Severity | Cause                                                                                                    | Impact on the<br>System                                                                              | Measure                                                                                                    |
|-------------|-----------------------------|----------|----------------------------------------------------------------------------------------------------|----------------------------------------------------------------------------------------------------|----------------------------------------------------------------------------------------------------|
| 1925        | Grid<br>overfreq.           | Major    | The power grid<br>frequency<br>exceeds the<br>upper threshold<br>of the PID<br>working<br>frequency.                              | The PID does not<br>work.                                                                            | <ol> <li>If the fault occurs<br/>accidentally, the possible<br/>cause is that the power grid<br/>is abnormal temporarily. The<br/>PID automatically recovers<br/>after the power grid becomes<br/>normal.</li> <li>If the alarm occurs<br/>repeatedly, contact Huawei<br/>technical support.</li> </ol> |
| 1926        | Grid<br>underfreq.          | Major    | The power grid<br>frequency is<br>lower than the<br>lower threshold<br>of the PID<br>working<br>frequency.                        | The PID does not work.                                                                               | <ol> <li>If the fault occurs<br/>accidentally, the possible<br/>cause is that the power grid<br/>is abnormal temporarily. The<br/>PID automatically recovers<br/>after the power grid becomes<br/>normal.</li> <li>If the alarm occurs<br/>repeatedly, contact Huawei<br/>technical support.</li> </ol> |
| 1927        | Incorrect<br>PV mod<br>type | Major    | The PV type is incorrectly set.                                                                                                   | The PID does not work.                                                                               | <ol> <li>Check whether the PV type<br/>is correctly set. If no, correct<br/>the PV type setting.</li> <li>If the PV type is correctly set<br/>but the fault persists, contact<br/>Huawei technical support.</li> </ol>                                                                                  |
| 1928        | PID<br>inductor<br>fault    | Major    | <ol> <li>The PID<br/>inductor<br/>cable is<br/>incorrectly<br/>connected.</li> <li>The PID<br/>inductor is<br/>faulty.</li> </ol> | The PID does not<br>work and<br>generates no<br>output. The fault<br>can automatically<br>disappear. | <ol> <li>Check whether the PID<br/>inductor cable is connected<br/>properly. If the cable is not<br/>connected properly,<br/>reconnect the cable.</li> <li>If the PID inductor cable is<br/>connected properly, replace<br/>the PID inductor or contact<br/>Huawei technical support.</li> </ol>        |
| 1929        | PV2<br>Reverse              | Major    | PV2 is<br>reversely<br>connected.                                                                                                 | The PID does not work.                                                                               | <ol> <li>Check whether PV2+ and<br/>PV2- are reversely<br/>connected. If yes, reconnect<br/>the cables.</li> <li>If the cable connection is<br/>correct, contact Huawei<br/>technical support.</li> </ol>                                                                                               |

| Alarm<br>ID | Alarm        | Severity | Cause                                                                                              | Impact on the<br>System                                 | Measure                                                                                                    |
|-------------|--------------|----------|----------------------------------------------------------------------------------------------------|---------------------------------------------------------|----------------------------------------------------------------------------------------------------|
| 1930        | Device fault | Major    | A fault caused<br>by incorrect<br>device settings<br>or cable<br>connections or<br>PID exceptions. | The PID does not<br>work and<br>generates no<br>output. | <ul> <li>Reason ID = 5</li> <li>1. Check whether the output virtual midpoint and PE are short-circuited, or the output impedance is less than 1 kilohm. If yes, reconnect the cable securely.</li> </ul>                                                  |
|             |              |          |                                                                                                    |                                                         | 2. Check the cable<br>connections for the<br>output virtual midpoint<br>and the PE cable, which<br>should not be connected<br>to cables on the power<br>grid side. If they are<br>connected to cables on<br>the power grid side,<br>reconnect the cables. |
|             |              |          |                                                                                                    |                                                         | <ol> <li>If no, replace the PID or<br/>contact Huawei technical<br/>support.</li> </ol>                                                                                                    |
|             |              |          |                                                                                                    |                                                         | • Reason ID = $6$                                                                                                    |
|             |              |          |                                                                                                    |                                                         | 1. Check whether<br>PV1-/PV2- and PE are<br>short-circuited, or the<br>output impedance is less<br>than 1 kilohm. If yes,<br>reconnect the cable<br>securely.                                                                                             |
|             |              |          |                                                                                                    |                                                         | <ol> <li>If no, replace the PID or<br/>contact Huawei technical<br/>support.</li> </ol>                                                                                                    |
|             |              |          |                                                                                                    |                                                         | • Reason ID = $9$                                                                                                    |
|             |              |          |                                                                                                    |                                                         | 1. Check whether the baud<br>rate settings on the data<br>collector and PID are the<br>same.                                                                                                    |
|             |              |          |                                                                                                    |                                                         | 2. Check whether the RS485 cable is connected properly.                                                                                                    |
|             |              |          |                                                                                                    |                                                         | 3. If the fault occurs<br>repeatedly, replace the<br>PID or contact Huawei<br>technical support.                                                                                                    |
|             |              |          |                                                                                                    |                                                         | • For other reason IDs                                                                                                    |
|             |              |          |                                                                                                    |                                                         | Please replace the PID or contact Huawei technical support.                                                                                                    |

# **8** PID Disposal

This section describes how to dispose of the PID.

If the PID service life has expired, dispose of the PID in accordance with local rules for disposal of electrical equipment waste.

# **9** Technical Specifications

This section describes technical specifications of the PID.

| Item                        |                           | Specifications                        |  |
|-----------------------------|---------------------------|---------------------------------------|--|
| Operating tempera           | ture range                | -25 °C to +60 °C                      |  |
| Relative humidity           | (non-condensing)          | 5%-95%                                |  |
| Operating altitude          |                           | 4000 m                                |  |
| Degree of protection        | on                        | IP20                                  |  |
| Class of protection         | l                         | Class I                               |  |
| Input                       | Three-phase line voltage  | Rated voltage range: 320–480 V AC     |  |
|                             |                           | Operating voltage range: 270–620 V AC |  |
|                             | Rated frequency           | 50/60 Hz                              |  |
|                             | Maximum input current     | 0.3 A AC                              |  |
| Output Output voltage range |                           | 50–500 V DC                           |  |
|                             | Maximum output<br>current | 0.2 A DC                              |  |

Table 9-1 Technical specifications

# A Acronyms and Abbreviations

| L   |                               |
|-----|-------------------------------|
| LCD | Liquid Crystal Display        |
|     |                               |
| Р   |                               |
| PE  | Protective Earthing           |
| PID | Potential Induced Degradation |
| PV  | Photo Voltaic                 |
|     |                               |
| S   |                               |
| SPD | Surge Protective Device       |

# **B** Installing an Inductor and Connecting Cables

#### Appearance

Figure B-1 shows the appearance and dimensions of an inductor.

Figure B-1 Inductor (unit: mm)

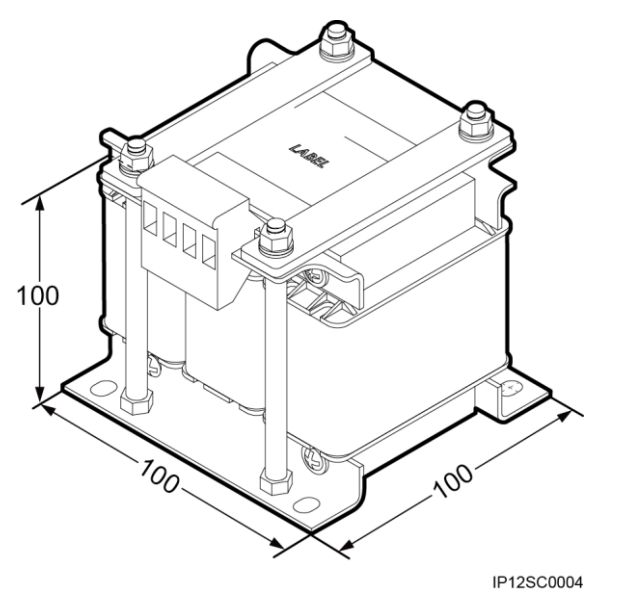

#### Installation

Figure B-2 shows the installation dimensions of an inductor.

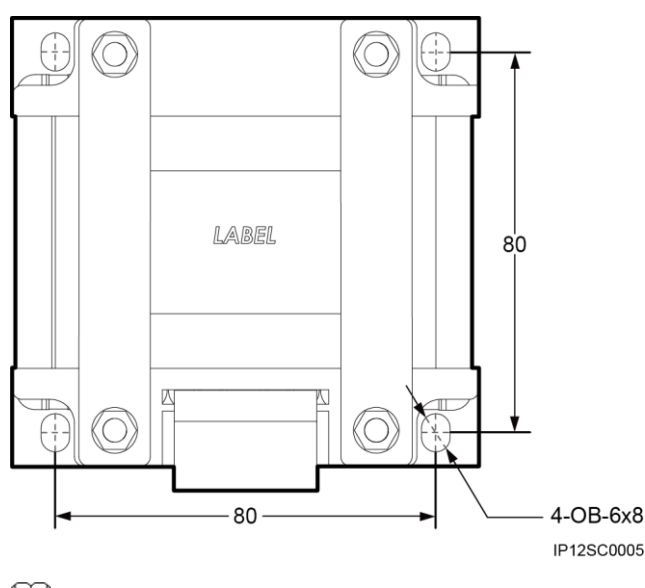

Figure B-2 Installation dimensions (unit: mm)

#### 

- Space for installing an inductor (H x W x D): 150 mm x 150 mm x 150 mm.
- Screw model for installing an inductor: M5x12; 4 PCS.

#### **Cable Connection**

Figure B-3 shows how to connect cables between an inductor and the PID.

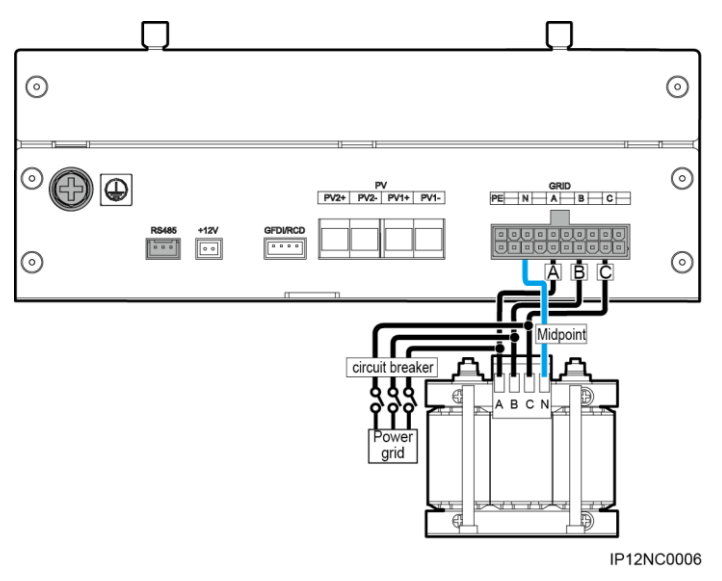

Figure B-3 Cable connection

#### 

- Recommended cable: 18 AWG (1 mm<sup>2</sup>); meeting the UL1015 standard.
- A circuit breaker (480 V AC/6 A) can be installed at the power grid side or between the PID and inductor depending on the actual situation.